## Pagamento spontaneo

Prestito interbibliotecario tramite il servizio PagoPA – PiemontePay

## Pagamento

- 1. Aprire la pagina Internet di PiemontePay con l'indirizzo: <u>https://pay.sistemapiemonte.it/epayweb/home</u>
- 2. Fare clic sul pulsante Paga con PiemontePay nella sezione Vuoi effettuare un pagamento spontaneo?

| pagoPA                                                                                                    | HAI RICEVUTO UN AVVISO DI<br>PAGAMENTO?                              |
|----------------------------------------------------------------------------------------------------|----------------------------------------------------------------------|
| IUV = Identificativo Unico di Versamento                                                                                                    |                                                                      |
| Se hai ricevuto un <b>avviso di pagamento</b> , usa il codice avviso o                                                                                                    | PAGA CON PIEMONTEPAY CON IUV                                         |
| lo IUV in esso contenuto per pagare su PIEMONTEPAY e per<br>verificare lo stato del tuo pagamento.                                                                                                   | Hai gia' pagato? <b>Verifica</b>                                     |
| Su PIEMONTEPAY puoi effettuare anche <b>pagamenti spontanei</b><br>verso la PA: puoi fare tutto on line. Puoi creare e stampare un<br>avviso di pagamento che ti servira' per pagare presso i centri | VUOI EFFETTUARE UN PAGAMENTO<br>SPONTANEO?                           |
| autorizzati. La funzione di stampa e' gia' disponibile.                                                                                                    | PAGA CON PIEMONTEPAY                                                 |
|                                                                                                    | Per pagare in un centro autorizzato <b>Stampa</b><br><b>l'avviso</b> |
|                                                                                                    | 1 477150                                                             |

 Digitare nella casella di testo Ente "<u>Comune di Biella</u>". Quindi, nella casella combinata Pagamento, fare clic sul pulsante per aprire l'elenco a discesa per selezionare la voce "<u>Biblioteca - Prestito inter-bibliotecario</u>". Infine fare clic sul pulsante Prosegui a fondo pagina.

| Pagamento spontaneo                                                                                                    | pagoPA           |
|----------------------------------------------------------------------------------------------------|------------------|
| 1     2     3     4       RIFERIMENTI     DATI PERSONALI     RIEPILOGO     PAGAMENTO                                                                                             | 5<br>CONCLUSIONE |
| * Dati obbligatori<br>* Ente<br>Comune di Biella                                                                                                    |                  |
| * Pagamento      Biblioteca - Prestito inter-bibliotecario      Biblioteca - Prestito inter-bibliotecario Canone per i bacini imbriferi urbani Concessione diritti di superficie |                  |
| Danneggiamento patrimonio comunale<br>Diritti di segreteria<br>Diritti per spese amministrative di segreteria<br>Entrata per pagamento conferenze a tema                         | Prosegui >       |

4. Compilare i vari campi obbligatori (indicati da \*) con i dati anagrafici del soggetto che richiede il servizio, indicare come causale nel capo **Note Prestito Interbibliotecario Cognome Nome**, leggere l'informativa sulla privacy presentata e spuntare la successiva casella per dare il consenso al trattamento dei dati personali da parte della piattaforma PiemontePay. Superare il test CAPTCHA proposto ed infine fare clic su **Prosegui**.

| ≡ (tu PiemontePay                                                                                                    |                                                                                                    |
|----------------------------------------------------------------------------------------------------|----------------------------------------------------------------------------------------------------|
| Pagamento spontaneo                                                                                                    | pagoPA                                                                                                    |
| RIFERIMENTI DATI PERSONALI RIE                                                                                                    | 3 4 5<br>PILOGO PAGAMENTO CONCLUSIONE                                                                                                    |
|                                                                                                    | * Dati obbligatori                                                                                                    |
| * Importo (€)                                                                                                    |                                                                                                    |
| 0,00                                                                                                    |                                                                                                    |
| * Soggetto giuridico                                                                                                    |                                                                                                    |
| Persona Fisica     O Persona Giuridica                                                                                                    |                                                                                                    |
| * Nome                                                                                                    | * Cognome                                                                                                    |
|                                                                                                    |                                                                                                    |
| * E-mail 🕢                                                                                                    | * Ripeti E-mail                                                                                                    |
|                                                                                                    |                                                                                                    |
| * Codice Fiscale / Partita Iva                                                                                                    |                                                                                                    |
|                                                                                                    |                                                                                                    |
|                                                                                                    | Qualora non si disponesse di un identificativo fiscale italiano valido,<br>contrassegnare questa casella                                                                                        |
| Note                                                                                                    |                                                                                                    |
|                                                                                                    |                                                                                                    |
|                                                                                                    | li.                                                                                                    |
| * Privacy                                                                                                    |                                                                                                    |
| INFORMAZIONI SI                                                                                                    | UL TRATTAMENTO DEI DATI PERSONALI                                                                                                    |
| In questa pagina si descrivono le modalità con le quali vengono tratta<br>PIEMONTEPAY, che consente di pagare bollette, tasse o altri pagame<br>affidabile.                                                               | ti i dati personali degli utenti che accedono - tramite il Portale SistemaPiemonte.it - al siste<br>enti dovuti alla Pubblica Amministrazione piemontese in modo semplice, standardizzato e     |
| PiemontePay aderisce a sua volta al circuito nazionale PagoPA, serviz<br>L'infrastruttura tecnologica Nodo dei Pagamenti-SPC di PagoPA, che<br>Agenzia per l'Italia Digitale.                                             | cio a livello nazionale, che consente a cittadini e imprese di pagare in modalità elettronica.<br>assicura l'interoperabilità fra gli attori coinvolti nel sistema, è stata realizzata da AGID, |
| I dati personali forniti dall'Utente con la compilazione del form o per<br>previsto dal "Regolamento Europeo 2016/679 relativo alla protezione<br>circolatione di tali dati a che abraga la disattivo 05/46/CE" (di camvi | venuti da SPID per l'Utente che accede tramite questo Sistema, sono trattati secondo quant<br>delle persone fisiche con riguardo al trattamento dei dati personali, nonché alla libera          |
| Do il consenso al trattamento dei miei dati personali.                                                                                                    |                                                                                                    |
| * Non sono un robot                                                                                                    |                                                                                                    |
|                                                                                                    |                                                                                                    |
| < Indietro                                                                                                    | Prosegui >                                                                                                    |

5. Verificare i dati presentati nella pagina di riepilogo e quindi fare clic sul pulsante Prosegui a fondo pagina.

| tu PiemontePay                                                                                                  |                                |                             |                               |                    |
|----------------------------------------------------------------------------------------------------|--------------------------------|-----------------------------|-------------------------------|--------------------|
| Pagamento s                                                                                                    | spontaneo                      |                             |                               | pagoPA             |
| RIFERIMENTI                                                                                                    | DATI PERSONALI                 | 3<br>RIEPILOGO              | PAGAMENTO                     | 5<br>CONCLUSIONE   |
| Importo: € 10,00<br>Soggetto Giuridico: Person<br>Nome:<br>Cognome:<br>Codice Fiscale / Partita Iva:<br>E-mail: | a Fisica                       |                             |                               |                    |
| Selezionando "                                                                                                  | Prosegui" confermi i dati e po | trai accedere alla pagina d | ii PagoPA dove potrai complet | tare il pagamento. |
| < Indietro                                                                                                    |                                |                             |                               | Prosegui >         |

**6.** Procedere all'operazione di pagamento mediante la piattaforma pagoPA, autenticandosi con la propria e-mail o con CIE/SPID/CNS, se disponibili.

| pagoph | Comune di Biella<br>/RFB/ CODICE IUV TXT/Prova Tassa concorso         | Annulla                   |
|--------|-----------------------------------------------------------------------|---------------------------|
|        | n~<br>pagoPA                                                          |                           |
|        | Entra con la tua email                                                |                           |
|        | (j) L'accesso con SPID non è al momento disponibile.<br>Scopri di più |                           |
|        |                                                                       | Informativa sulla privacy |

*Annotare il <u>codice IUV</u> indicato nell'intestazione della pagina (si tratta del codice numerico di 17 cifre che inizia con "22" dopo la stringa di testo "/RFB/" e prima dell'indicazione dell'importo da pagare):* 

- a. In caso di problemi o mancato completamente dell'operazione sarà possibile recuperare il dovuto utilizzando l'opzione **Paga con PiemontePay con IUV**, prima opzione presente nell'home page di PiemontePay con la possibilità di stampare anche l'avviso di pagamento cartaceo (vedi punto 1).
- b. In caso di pagamento con mancata ricezione della Ricevuta Telematica al proprio indirizzo e-mail è possibile comunque scaricarla dalla pagina principale di PiemontePay (opzione "Hai già pagato? Verifica") seguendo le indicazioni riportate più avanti nella sezione "Recupero della Ricevuta Telematica"

7. Se si è utilizzato la voce Entra con la tua email nella schermata precedente, inserire la propria email e fare clic su Continua

| pagoPA | Comune di Biella                 | Annulla                   |
|--------|----------------------------------|---------------------------|
|        | inserisci il tuo indirizzo email |                           |
|        | indirizzo email                  |                           |
|        | Continua                         |                           |
|        |                                  | Informativa sulla privacy |

8. Leggere ed accettare l'informativa sulla privacy di pagoPA facendo clic su Continua

| pagoPA | Comune di Biella                                                                                                    | Annulla                   |
|--------|----------------------------------------------------------------------------------------------------|---------------------------|
|        | pagoPA - Informativa sulla privacy<br>INFORMATIVA SUL TRATTAMENTO<br>DEI DATI PERSONALI<br>ai sensi degli artt. 13-14 del Regolamento (UE) 2016/679 (di<br>seguito " <b>Regolamento</b> " o anche " <b>GDPR</b> ")                                                                                                    |                           |
|        | Questa informativa privacy descrive come vengono trattati i dati<br>personali di coloro che accedono al sito https://<br>wisp2.pagopa.gov.it (di seguito il "Sito") per effettuare un<br>pagamento tramite la Piattaforma pagoPA (di seguito anche<br>"Piattaforma" o "pagoPA"). Il Sito ti permette: (i) di effettuare<br>l'accesso alla Piattaforma a mezzo SPID o in modalità guest via<br>email, (ii) di essere avvisato via email sull'esito delle transazioni<br>che effettuerai sulla Piattaforma, (iii) di memorizzare i tuoi<br>strumenti di pagamento se hai acceduto tramite SPID, (iv) di<br>visualizzare lo storico delle tue transazioni se hai acceduto<br>tramite SPID (di seguito congiuntamente il "Servizio"). |                           |
|        | La medesima informativa invece <u>NON</u> descrive il trattamento dei<br>dati personali relativi ai tuoi pagamenti effettuati tramite<br>pagoPA, rispetto ai quali gli Enti Creditori (ossia Enti a favore dei<br>quali effettui un pagamento) e/o i Prestatori di Servizi di<br>Pagamento (ossia la banca o altro istituto che hai scelto per                                                                                                    |                           |
|        | Continua                                                                                                    | Informativa sulla privacy |

**9.** Fare clic su uno dei metodi di pagamento proposti: **Carta di credito/debito**, **Conto corrente**, **Altri metodi di pagamento**. La presente guida proseguirà <u>utilizzando il metodo Carta di credito/debito</u>.

| pagoPA | Comune di Biella          | Annulla                   |
|--------|---------------------------|---------------------------|
|        | Come vuoi pagare?         |                           |
|        | Carta di credito/debito   |                           |
|        | Conto corrente            |                           |
|        | Altri metodi di pagamento |                           |
|        |                           |                           |
|        |                           | Informativa sulla privacy |

**10.** Inserire i dati relativi alla carta di credito/debito (intestatario, numero carta, data di scadenza e codice CVC) che si desidera utilizzare e fare clic su **Continua**.

| Comune di Biella |                                               |                           |
|------------------|-----------------------------------------------|---------------------------|
| hailon           |                                               | Annulla                   |
|                  |                                               |                           |
|                  |                                               |                           |
|                  |                                               |                           |
|                  | pagoPA accetta queste carte di credito/debito |                           |
|                  | watered Sectors VISA Electron Research        |                           |
|                  | O nome e cognome                              |                           |
|                  | nome e cognome                                |                           |
|                  |                                               |                           |
|                  | numero della carta di credito                 |                           |
|                  | MM / AA 🙃 CVC                                 |                           |
|                  | scadenza (mm/aa) codice di verifica           |                           |
|                  |                                               |                           |
|                  |                                               |                           |
|                  |                                               |                           |
|                  |                                               |                           |
|                  |                                               |                           |
|                  |                                               | Informativa sulla privacy |

11. Verificare le informazioni di pagamento e fare clic su Conferma pagamento.

| Page00 | Comune di Biella                     |                 |                           |
|--------|--------------------------------------|-----------------|---------------------------|
| payor  |                                      |                 | Annulla                   |
|        | Totale<br>Paga con<br>Valida fino al |                 |                           |
|        | Il pagamento sarà gestito da         | (i)<br>Modifica |                           |
|        | Invia esito a                        | ile appullare   |                           |
|        | Conferma Pagament                    | 0               |                           |
|        |                                      |                 | Informativa sulla privacy |

12. Attendere quindi l'elaborazione e la conferma, quindi fare clic su Chiudi.

| pagoPH | Comune di Hela                             | pagoPf | Comune di Biella                                                              | Annulla                   |
|--------|--------------------------------------------|--------|-------------------------------------------------------------------------------|---------------------------|
|        | Operazione in corso, per favore<br>attendi |        | Grazie, l'operazione è stata presa in carico.<br>Rereveral lesita a<br>Chival |                           |
|        | Informativa sulla privacy                  |        |                                                                               | Informativa sulla privacy |

**13.** Completato il pagamento si tornerà a PiemontePay. Verificare l'esito della procedura controllando la corretta ricezione della mail contenente la ricevuta. In questa schermata viene anche riportato il <u>codice IUV</u>.

| ≡ (tu) PiemontePay                                                                                                    |             |  |  |
|----------------------------------------------------------------------------------------------------|-------------|--|--|
| Pagamento spontaneo                                                                                                    | pagoPA      |  |  |
| RIFERIMENTI DATI PERSONALI RIEPILOGO PAGAMENTO                                                                                                    | CONCLUSIONE |  |  |
| Operazione terminata.<br>riferimento IUV:<br>Data operazione: 13/09/2024<br>La comunicazione dell'esito positivo sara' inviato alla casella di posta che ci hai indicato: |             |  |  |
|                                                                                                    |             |  |  |

## Recupero della Ricevuta Telematica

1. In caso di mancata ricezione della ricevuta di pagamento è possibile scaricarne una copia della ricevuta facendo clic sulla voce *Hai già pagato?* Verifica presente, al di sotto del pulsante Paga con PiemontePay con IUV, nella pagina principale di PiemontePay <u>https://pay.sistemapiemonte.it/epayweb/home</u>

| tu PiemontePay                                                                                                    |                                                                    |
|----------------------------------------------------------------------------------------------------|--------------------------------------------------------------------|
|                                                                                                    | HAI RICEVUTO UN AVVISO DI<br>PAGAMENTO?                            |
| Se hai ricevuto un <b>avviso di pagamento</b> , usa il codice avviso o<br>lo IUV in esso contenuto per pagare su PIEMONTEPAY e per<br>verificare lo stato del tuo pagamento.                                                                                    | PAGA CON PIEMONTEPAY CON IUV<br>Hai gia' pagato? Verifica          |
| Su PIEMONTEPAY puoi effettuare anche <b>pagamenti spontanei</b><br>verso la PA: puoi fare tutto on line. Puoi creare e stampare un<br>avviso di pagamento che ti servira' per pagare presso i centri<br>autorizzati. La funzione di stampa e' gia' disponibile. | VUOI EFFETTUARE UN PAGAMENTO<br>SPONTANEO?<br>PAGA CON PIEMONTEPAY |
|                                                                                                    | Per pagare in un centro autorizzato <b>Stampa</b><br>l'avviso      |
|                                                                                                    |                                                                    |

2. Inserire quindi il <u>codice IUV</u> del pagamento ed il codice fiscale del pagante. Superare il test CAPTCHA proposto e fare quindi clic su **Prosegui**.

| ≡ (tu) PiemontePay                      |                    |
|-----------------------------------------|--------------------|
| Verifica pagamento                      | pagoPA             |
| RIFERIMENTI                             | VERIFICA           |
| * Codice Fiscale o Partita IVA          | * Dati obbligatori |
| * IUV (Identificativo Unico Versamento) |                    |
| Von sono un robot                       |                    |
|                                         | Prosegui >         |

**3.** La schermata successiva propone i pulsanti per scaricare la <u>Ricevuta Telematica</u> in formato PDF o XML mediante gli appositi pulsanti **RT in formato pdf** o **RT in formato XML**.

| Verifica pagamento                                                                                                    | pagoPA   |  |
|----------------------------------------------------------------------------------------------------|----------|--|
| RIFERIMENTI VERIFICA                                                                                                    | $\smile$ |  |
| Il pagamento risulta essere avvenuto correttamente.                                                                                        |          |  |
| Ente: Comune di Biella<br>Pagamento: Prova Tassa concorso<br>Data operazione: 13/09/2024<br>Importo: € 10,00<br>E-mail:<br>Codice Fiscale: |          |  |
| Esegui download della Ricevuta Telematica (formato PDF o XML) oppure della receipt (solo formato PDF)                                      |          |  |
| RT Formato PDF 🖶 RT Formato XML Receipt Formato PDF                                                                                        |          |  |